# **Kestrel LiNK Mobile Application**

### How to Set Up Alert Services to Send Multiple Emails

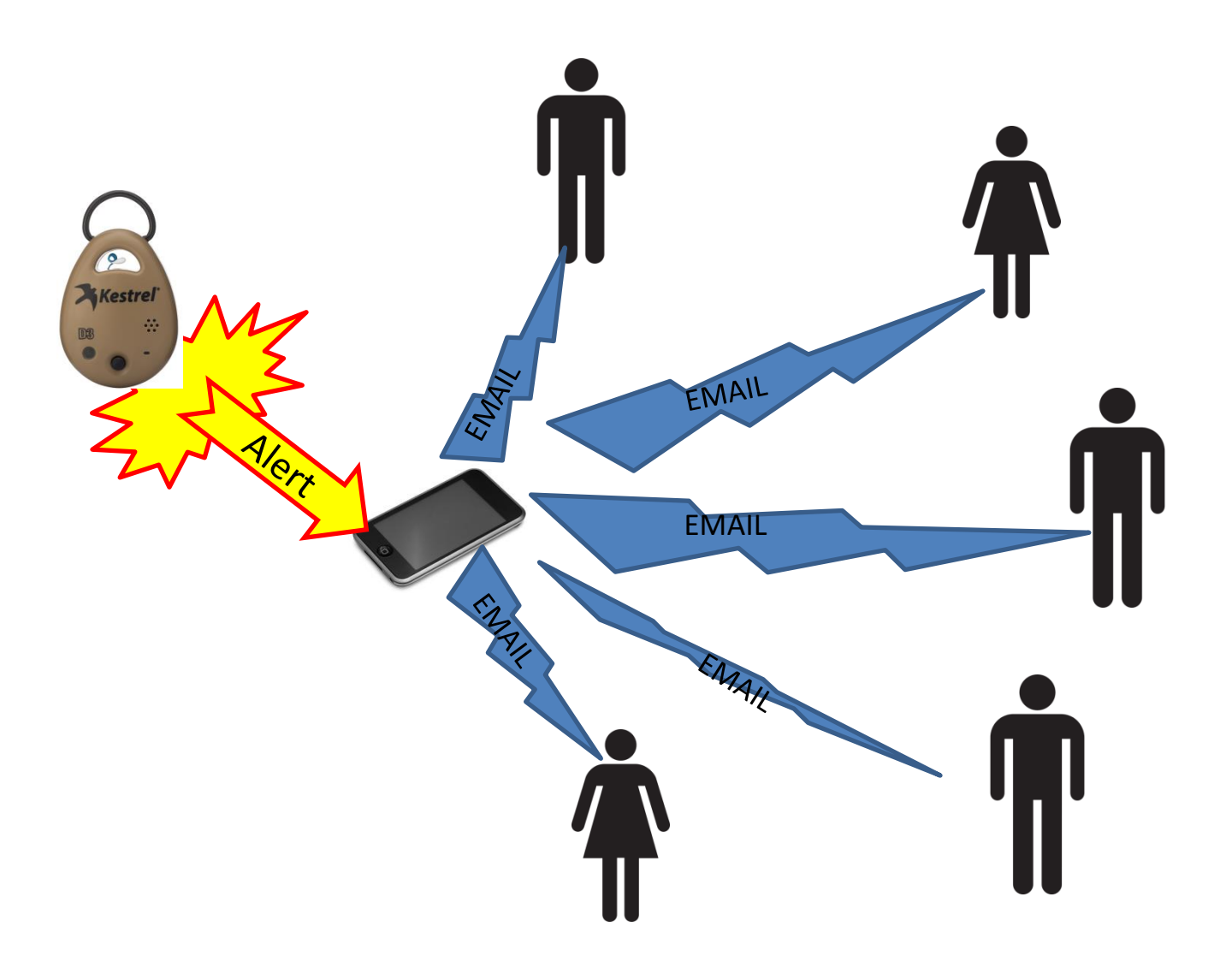

# Introduction:

This tutorial will go through how to set up Alert Services with the Kestrel DROP or Kestrel 5000 Series unit with the Kestrel LiNK mobile application (either iOS or Android) using Gmail or MS Outlook. Note this will not work with Kestrel LiNK for Windows or OSX.

### Use Case Example:

Suppose you are monitoring the temperature of storage container and need to alert company management when the temperature goes above 50° F.

### <u>Setup:</u>

You will need:

- A Kestrel DROP or Kestrel 5000 series LiNK unit.
- A nearby mobile device to run the Kestrel LiNK application
- An email account (Note: This tutorial covers using either Gmail or MS Outlook but other email services would follow a similar process).

## Setting up the Kestrel LiNK Application

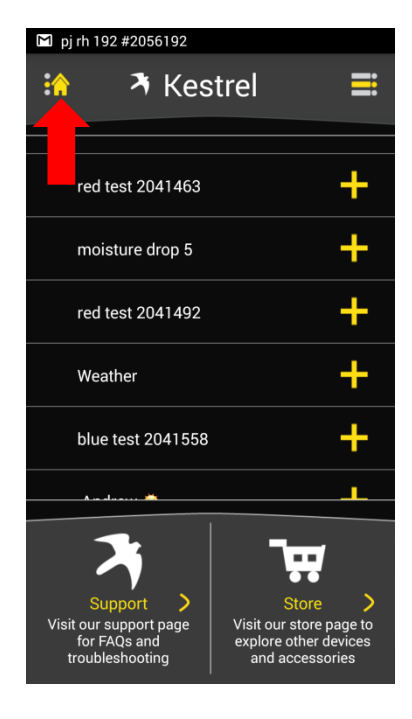

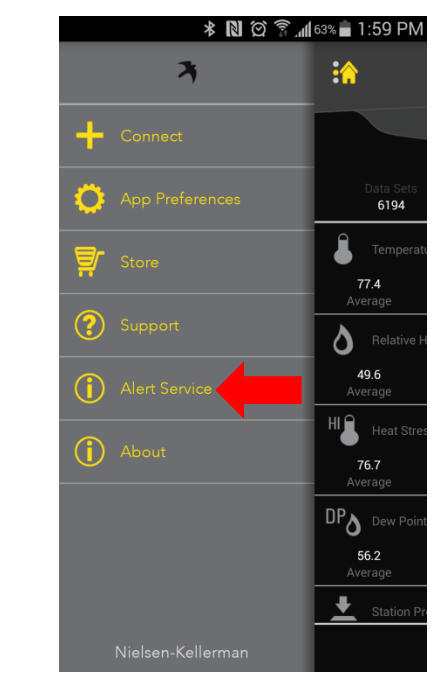

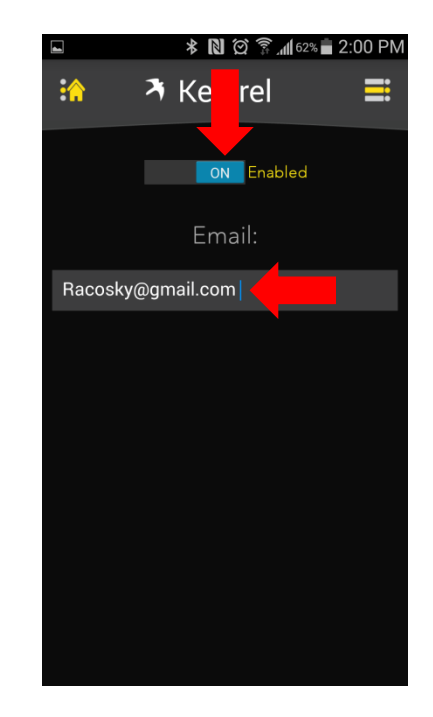

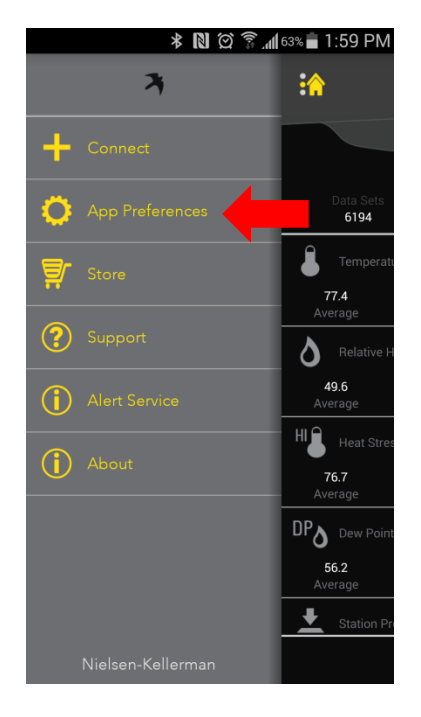

Go to the Home
 Button in the top left to
 open up the Application
 Options

#### 2) Select Alert Services

3) Make sure Alert Services is Enabled and then enter the *primary email address* to send the alerts (We will be adding more emails later on).

4) Next go to App Preferences in the Application Options menu.

## Setting up the Kestrel LiNK Application (Continued)

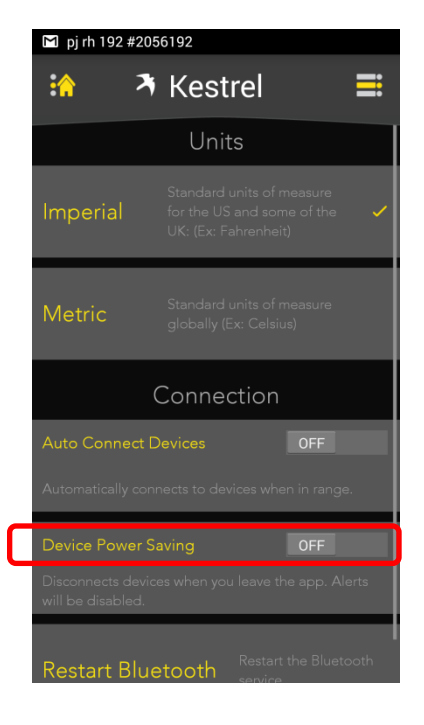

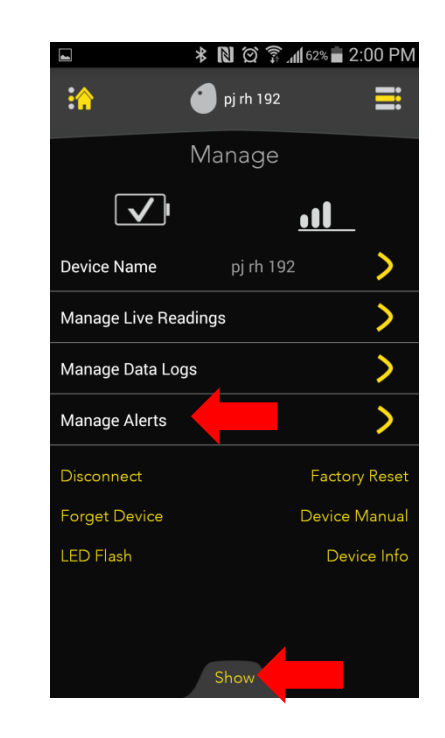

5) It is recommended to turn OFF Device Power Saving. This way alerts will be sent, even if you leave the LiNK application.

6) Next using the Show button on the bottom of the screen, Select the Manage tab. Then select the Manage Alerts option.

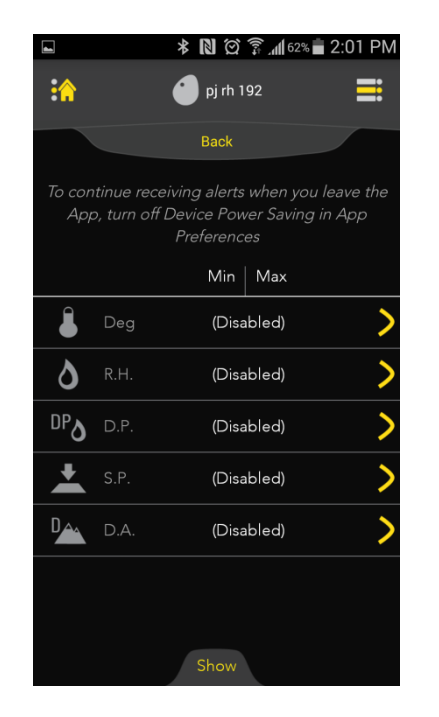

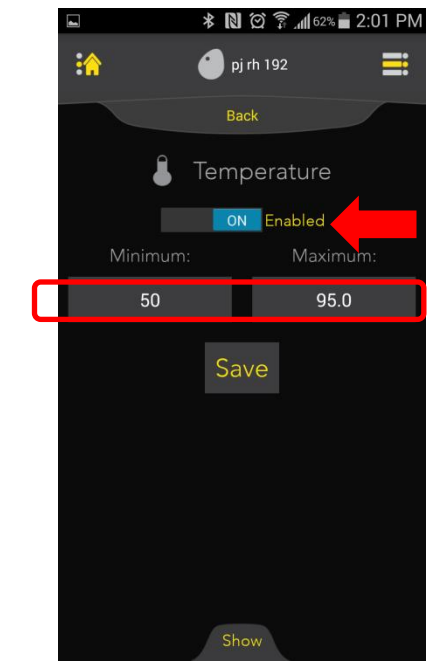

7) Select the measurement(s) that you would like to be alerted on.

8) Enable Alert and then enter the values (min and max) that when the measurement is outside of that range, an alert will be sent. Save these values.

### Setting up Email Filter (Gmail Example)

#### 1) Open up and log into your Gmail Account. Select the Setting Button (as shown below)

| Google                  |                   |                                              | ▼ Q                                                                                                    |                    | • • •       | J |
|-------------------------|-------------------|----------------------------------------------|----------------------------------------------------------------------------------------------------|--------------------|-------------|---|
| Gmail -                 | □ · C More ·      |                                              | 1-                                                                                                    | -50 of 254 < >     | <b>\$</b> ~ |   |
| COMPOSE                 | Primary           | Social 50+ new<br>YouTube                    | Promotions Cot new Google Play, WSOP.com, Joe's Crab S +                                                                                                    |                    | T           |   |
| Inbox (176)<br>Starred  | 🗇 🐑 📄 Joe Racosky | Data Export for pj_rh_192                    |                                                                                                    |                    |             |   |
| Important               |                   |                                              | 8am - 9am (racosky@gmail.com) - more details - pay day When Thu Bec 29, 2010-8am - 8am Eastern June Galendar racosky@gmail.com Who + Joe Racosky -            |                    | 7:29 am     |   |
| Sent Mail               |                   |                                              |                                                                                                    |                    |             |   |
| Drafts (5)<br>▶ Circles | Google Play       | Your offer is waiting: 99¢ for any one movie | rental on Google Play. Make it a more make real Google Play Marce Planning your nextensive adding Enjay any one-more rental of your choice for and 98 on Goog | le Play Movies Wat |             |   |

2) Select the Forwarding and POP/IMAP tab. Select Add a Forwarding Address.

| Google                            |                                                                       | <ul> <li>- Q</li> </ul>                                                                                                    | III O J     |
|-----------------------------------|-----------------------------------------------------------------------|----------------------------------------------------------------------------------------------------|-------------|
| Gmail -                           | Settings                                                              |                                                                                                    | ±<br>‡<br>× |
| COMPOSE<br>Inbox (175)<br>Starred | General Labels Inbox Accounts and Import<br>Forwarding:<br>Learn more | Filters and Blocked Addresses       Forwarding and POP/IMAP       Chat       Labs       Offline       Themes         Add a forwarding address       Tip: You can also forward only some of your mail by creating a filter!       Image: Comparison of the media address       Image: Comparison of the media address       Image: Comparison of the me |             |
| Important<br>Sent Mail            | POP Download:<br>Learn more                                           | 1. Status: POP is disabled<br>O Enable POP for all mail<br>O Enable POP for mail that arrives from now on                                                                                                    |             |

 Enter the first email that would also be receiving an alert email. Select Next.
 Repeat this process for all emails that will be receiving alerts.

|                |                               | × |
|----------------|-------------------------------|---|
| Add a forwa    | rding address                 |   |
| Please enter a | new forwarding email address: |   |
| email@e        | mail.com                      |   |
|                |                               |   |
| Next           | Cancel                        |   |
|                |                               |   |

### Setting up Email Filter (Gmail Example cont.)

4) For Gmail, each person added will receive an email that they will need to confirm to be added.

| 🖂 📴 🍤 Ŭ 🔺                                                                                                    | ⇒  -                                                                 |                                                         | (#31105             | 4022) Gmail Forwarding Confi            | rmation - Receive Mail fro | m racosky@gmail.com - Message         |
|----------------------------------------------------------------------------------------------------|----------------------------------------------------------------------|---------------------------------------------------------|---------------------|-----------------------------------------|----------------------------|---------------------------------------|
| File Messag                                                                                                    | e ESET Adobe PDF                                                     |                                                         |                     |                                         |                            |                                       |
| 🗟 Ignore 🗙                                                                                                    | 斗 📦 🚔 Meeting                                                        | Need to Follow 🚔 To Manager Team E-mail  One            | Rules *             | 🔁 🚦 🚩                                   | A Find                     | <b>R</b>                              |
| 🗞 Junk 👻 Delete                                                                                                    | Reply Reply Forward More -<br>All                                    | 🚑 Reply & Delete 🛛 🦻 Create New                         | T Move              | Mark Categorize Follow<br>Unread - Up - | Translate                  | Zoom Save to<br>Egnyte                |
| Delete                                                                                                    | Respond                                                              | Quick Steps                                             | G Move              | Tags 🕞                                  | Editing                    | Zoom Egnyte                           |
| Extra line breaks                                                                                                    | in this message were removed.                                        |                                                         |                     |                                         |                            |                                       |
| From: Gmail                                                                                                    | Team <forwarding-noreply@google.com></forwarding-noreply@google.com> |                                                         |                     |                                         |                            |                                       |
| To: Joe R                                                                                                    | acosky                                                               |                                                         |                     |                                         |                            |                                       |
| Cc:                                                                                                    |                                                                      |                                                         |                     |                                         |                            |                                       |
| Subject: (#311                                                                                                    | 054022) Gmail Forwarding Confirmation                                | <ul> <li>Receive Mail from racosky@gmail.com</li> </ul> |                     |                                         |                            |                                       |
| X · · · · · · ·                                                                                                    | 1 * * * 1 * * * 2 * * * 1 * * * 3 *                                  |                                                         | 6 1 7 .             |                                         | 9 · · · 1 · · · 10 · ·     | · · · · · · · · · · · · · · · · · · · |
| racosky@gmail                                                                                                    | com has requested to automatical                                     | lv forward mail to your email address ir                | racosky@nkhome.com. |                                         |                            |                                       |
| Confirmation co                                                                                                    | ode: 311054022                                                       |                                                         |                     |                                         |                            |                                       |
| To allow <u>racosky@gmail.com</u> to automatically forward mail to your address, please click the link below to confirm the request:                                                                             |                                                                      |                                                         |                     |                                         |                            |                                       |
| https://mail-settings.google.com/mail/vf-%5BANGjdJ_MZ9E_EJuinSyRUISEq6iK7ZfN2Cqa2EKVvkjAvive4jfbBhCCpV0Sg-zQnS798qgrKgYi055BjyQG%5D-qDQc6iR32VHFKyloetZ6pYBYDQU                                                  |                                                                      |                                                         |                     |                                         |                            |                                       |
| If you click the link and it appears to be broken, please copy and paste it into a new browser window. If you aren't able to access the link, you can send the confirmation code 311054022 to racosky@gmail.com. |                                                                      |                                                         |                     |                                         |                            |                                       |
| Thanks for usin                                                                                                    | g Gmail!                                                             |                                                         |                     |                                         |                            |                                       |
|                                                                                                    |                                                                      |                                                         |                     |                                         |                            |                                       |

5) Next go to the Filters and Blocked Addresses tab. Select Create a New Filter.

| Google                                          | ~ <b>२</b>                                                                                                    | Delated Street                     | <b>•• •</b> | J           |
|-------------------------------------------------|----------------------------------------------------------------------------------------------------|------------------------------------|-------------|-------------|
| Gmail -                                         | Settings                                                                                                    | Dereted Inters.                    | ×           | <u>- کړ</u> |
| COMPOSE                                         | General Labels Inbox Accounts and Impor Filters and Blocked Addresses Forwarding and POP/IMA<br>The following filters are applied to all incoming mail: | P Chat Labs Offline Themes         |             |             |
| Starred<br>Important<br>Sent Mail<br>Drafts (5) | Select: All, None<br>Export Delete<br>The following email addresses are blocked. Messages from these addresses will appear in Spam:                     | Create a new filter Import filters |             |             |

## Setting up Email Filter (Gmail Example cont.)

6) When creating the filter, you will want to add <u>donotreply@nkhome.com</u> in the From line. Next click Continue.

| Filter                   | ×          |
|--------------------------|------------|
| donotreply@nkhome.com    |            |
| То                       |            |
| Subject                  |            |
|                          |            |
| Has the words            |            |
| Doesn't have             |            |
| Has attachment           |            |
| Don't include chats      |            |
| Size greater than 💠 MB 💠 |            |
| Q Cancel                 | Continue » |

7) Check the Forward it to option and select the first email address to send it to. Click Update Filter. Repeat steps 5-7 for every email that you would like to forward.

| « back to search options                                                                                                    | × |
|----------------------------------------------------------------------------------------------------|---|
| When a message arrives that matches this search:                                                                                                    |   |
| Skip the Inbox (Archive it)                                                                                                    |   |
| ☐ Mark as read                                                                                                    |   |
| □ Star it                                                                                                    |   |
| Apply the label: of the label of the label o |   |
| ✓ Forward it to: joeracosky@verizon.net ♀ add forwarding address                                                                                                    | ] |
|                                                                                                    |   |
| □ Never send it to Spam                                                                                                    |   |
| Always mark it as important                                                                                                    |   |
| □ Never mark it as important                                                                                                    |   |
| Categorize as: Choose category \$                                                                                                    |   |
| Update filter Cancel Also apply filter to 1 matching conversation.                                                                                                    |   |
| Learn more<br>Note: old mail will not be forwarded                                                                                                    |   |

## Setting up Email Filter (Gmail Example cont.)

8) When completed, all of the forwarding emails should show up on the page as shown below:

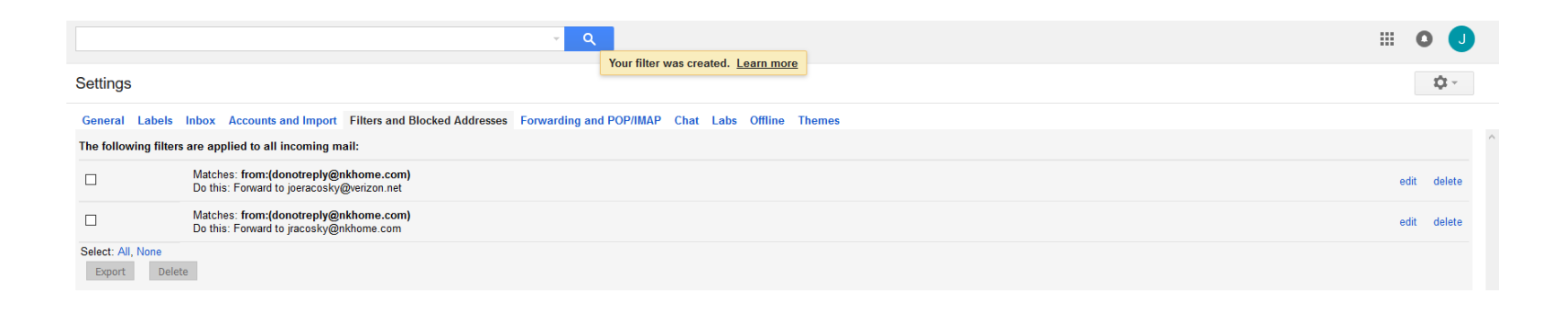

9) Now whenever an Alert is detected by the mobile device connected to the DROP, an email will be sent to all the parties listed above.

The following slides will show how to do a similar process with MS Outlook.

- 1) First follow the steps to setup Alert Services in the beginning of this tutorial (slides 3 and 4).
- 2) Next open up MS Outlook. Go to File and then Manage Rules & Alerts. Select NEW RULE.

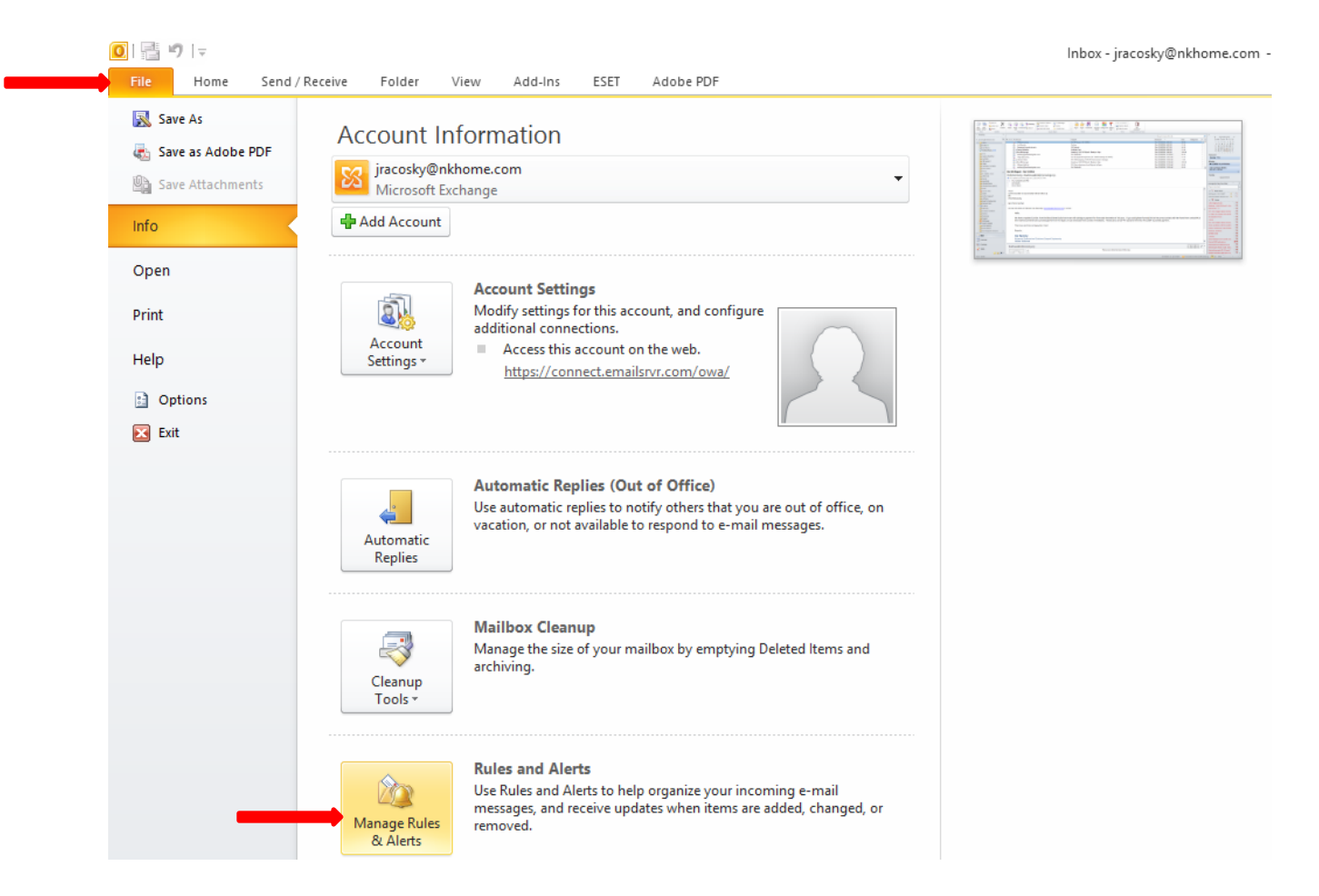

3) Select Apply rule on messages I receive.

 $\times$ Rules Wizard Start from a template or from a blank rule Step 1: Select a template Stay Organized Move messages from someone to a folder Move messages with specific words in the subject to a folder Move messages sent to a public group to a folder Flag messages from someone for follow-up Move RSS items from a specific RSS Feed to a folder Stay Up to Date Not some one in the New Item Alert Window I Play a sound when I get messages from someone Send an alert to my mobile device when I get messages from someone Start from a blank rule Apply rule on messages I receive Apply rule on messages I send Step 2: Edit the rule description (click an underlined value) Apply this rule after the message arrives Cancel < Back Next > Finish

4) Add <u>donotreply@nkhome.com</u> in the From field for the Rule Address.

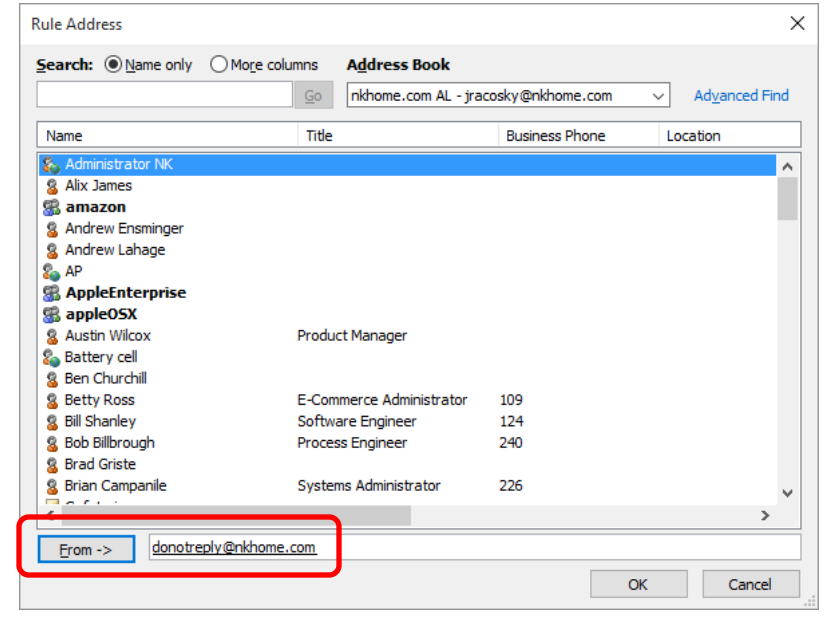

5) Select Forward it to people or public group.

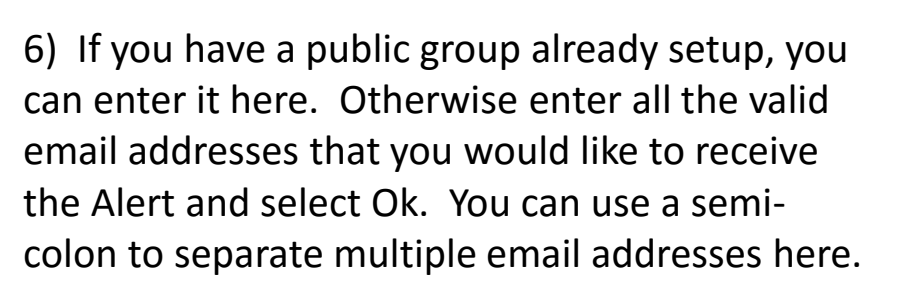

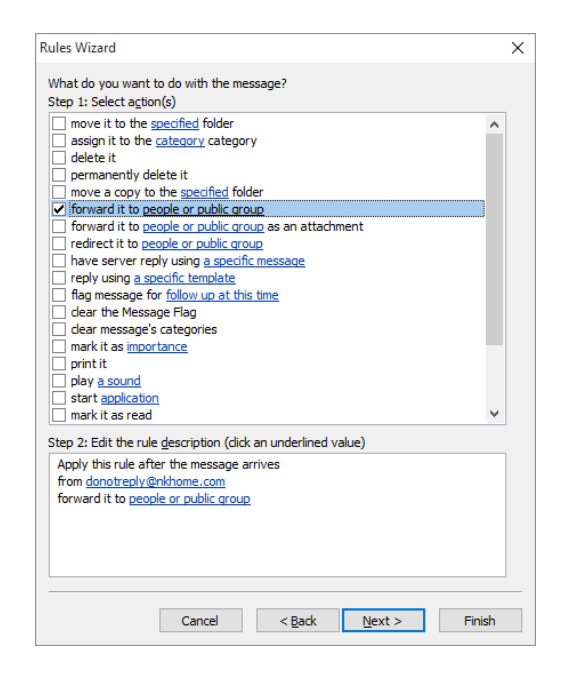

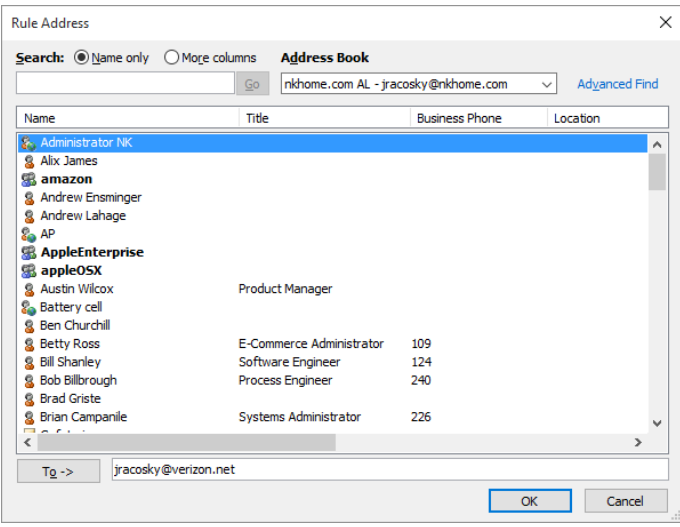

7) If there are exceptions you would like to put in, you can set those here but most likely you will just click Next.

8) When everything is completed, make sure you click on Turn on this rule and then select Finish.

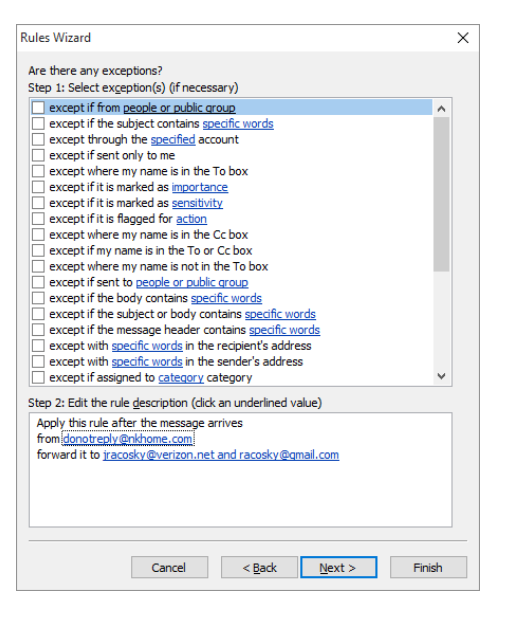

| ules Wizard X                                                                                                    |                  |                 |        |        |  |  |
|----------------------------------------------------------------------------------------------------|------------------|-----------------|--------|--------|--|--|
| Finish rule setup.                                                                                                    |                  |                 |        |        |  |  |
| Step 1: Specify a na                                                                                                    | me for this rule |                 |        |        |  |  |
| donotreply@nkhom                                                                                                    | e.com            |                 |        |        |  |  |
| Step 2: Setup rule of                                                                                                    | ptions           | eady in "Toboy" |        |        |  |  |
| Turn on this rule                                                                                                    | on messages and  |                 |        |        |  |  |
| <u>C</u> reate this rule o                                                                                                    | on all accounts  |                 |        |        |  |  |
| Step 3: Review rule description (dick an underlined value to edit)<br>Apply this rule after the message arrives<br>from <u>donotreply@nkhome.com</u><br>forward it to <u>iracosky@verizon.net and racosky@gmail.com</u> |                  |                 |        |        |  |  |
|                                                                                                    |                  |                 |        |        |  |  |
|                                                                                                    | Cancel           | < Back          | Next > | Finish |  |  |
|                                                                                                    |                  |                 |        |        |  |  |

9) Please note, since MS Outlook is not typically on mobile devices, Outlook would need to be open and running on the computer that is setup with the filter and receiving the alert email. You may want to adjust the frequency of how often MS Outlook looks for new emails so that there is not a big delay in the Alert being sent and the notifications going out.

If you have any further questions, please send them to <u>techsupport@nkhome.com</u>

Or

Call us at (800) 784-4221